**Shepherd Center** 

## Follow these five easy steps!

- 1. Create a Powershare account.
  - » Go to *www1.nuancepowershare.com*
  - » Select 'Register now'
  - » Ensure that the 'patient' bubble is selected above the fields
  - » Fill out all required fields and accept the 'Terms and Conditions' and 'HIPAA' agreements
- Once you have successfully registered, you will be prompted to confirm the registration using the email address you registered with.
- After you click the link in your email, it will route you to sign in using the *email and password* used to create the account.
- Next, you will need to establish a connection with Shepherd Center or any other facility that uses Powershare (you are not just limited to Shepherd Center).
  - » Select 'contacts' from the menu bar
  - » Select 'add new contacts' in the top right corner
  - » In the category drop down menu, select 'hospitals/imaging facilities'
  - » Type Shepherd Center in the 'name' field.
  - » Click Search
  - » The Shepherd Center facility and logo will populate. Select '*invite*'.

- » Check all of the following boxes:
  - 1. HIPAA release
  - 2. Allow contact to upload to my Image Folder
  - **3.** Allow contact to make a copy of images shared with them.
- » Select 'invite' again and it will send a message to Shepherd's radiology department to accept the invitation and establish a connection.
- Once the connection is established, go to the 'Home' tab on the menu bar and select 'request images'.
  - » Select 'search facilities in my contacts' and select Shepherd Center.
  - » Select 'request images'
  - » Type in all pertinent patient information
  - » Click 'next'
  - » Enter the general description of what imaging you need in the description box.
    - » <u>Ex:</u> Spinal images of neck and back or all head imaging.
    - » <u>Note:</u> You do not need to fill out the other optional boxes other than the description.
  - » When you are done, select 'send request'.

Once your request is received, the Shepherd Imaging staff will send the images to your Powershare account within 24-48 hours.